## **Create Your Online Account for New Adventures Retrieve Your UserName/Change your Password**

To register for classes, receive notifications, and pay fees to New Adventures, you must have an online account.

## Step 1: Create/update your New Adventures online account

**1.** Log on to the New Adventures <u>www.newadventures.info</u>, then click "Classes" on the left sidebar or click the "Take a class" tab.

| Lifelong Learning                                                                                                    | New Adventures in Learning                                                                                                    |                                                                                                    |  |
|----------------------------------------------------------------------------------------------------|----------------------------------------------------------------------------------------------------|----------------------------------------------------------------------------------------------------|--|
| About New Adventures                                                                                                 | You've learned a lot over the years. But as those years go by, it seems there's so much more<br>you want to know. You're the reason we offer the New Adventures in Learning program. It's                                     |                                                                                                    |  |
| Leadership                                                                                                    | for retirement-age adults who love to learn new skills and explore new topics, without having                                                                                                    |                                                                                                    |  |
| Classes                                                                                                    | to worry about grades, nomework, or tests. Its                                                                                                    | s litelong learning for learning's sake,                                                                                                    |  |
| Get Involved                                                                                                    | Choose classes /                                                                                                    |                                                                                                    |  |
| COVID UPDATE:<br>Services are not available in person.                                                               | About Us                                                                                                    | Take a class                                                                                                    |  |
| Dur faculty and staff are ready to<br>support you virtually via email,<br>shone or virtual software listed<br>below. | New Adventures in Learning is one of the largest lifelong<br>learning programs in the state. Discover how it all works,<br>including where classes take place, what you can expect to pay,<br>and the benefits of membership. | We offer classes during the Chandler-Gilbert Community College<br>spring, summer, and fall semesters. Check out our catalog for a<br>variety of courses to choose from, including lecture series,<br>discussion groups, hands-on courses, field trips and more. |  |
| Contact Info                                                                                                    | Get involved                                                                                                    | Leadership                                                                                                    |  |
| Phone: 480.857.5500<br>nformation@newadventures.info                                                                 | We're always looking for enthuslastic community members to<br>join our all-volunteer staff. Find out how you can help in the<br>classream or help in the scenar.                                                              | Meet the friendly faces behind the New Adventures in Learning<br>program, including our volunteer council members and CGCC                                                                                                    |  |

2. On the Classes page click the turquoise button "Register for classes"

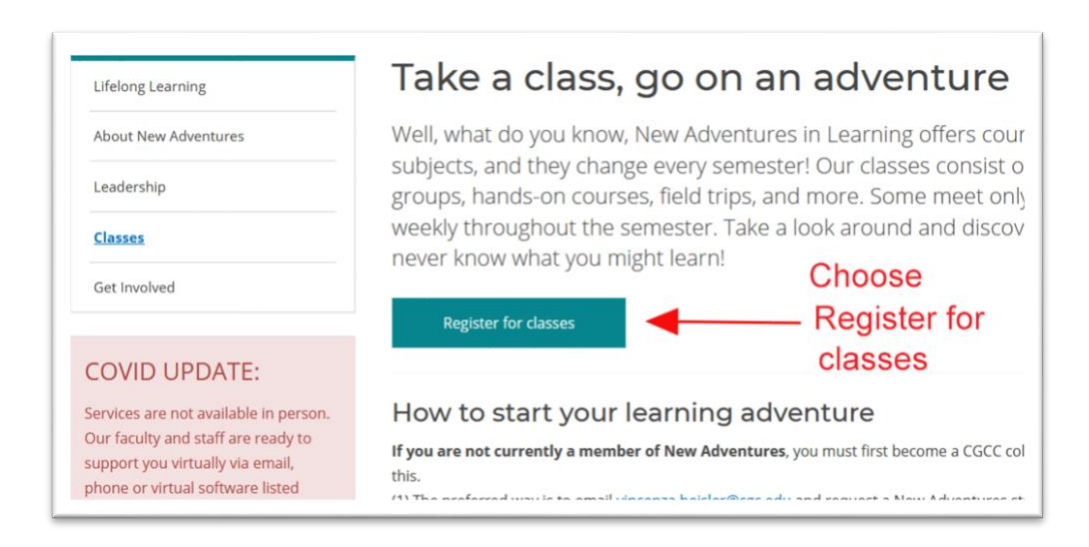

**3.** You will be taken to the page below. Click the link **Forgot password** in the welcome paragraph.

| Second Street                                                                                                    |                                      |                                                                              |
|----------------------------------------------------------------------------------------------------|--------------------------------------|------------------------------------------------------------------------------|
| Membership Help                                                                                                    | p                                    | Login New User? <u>Start</u>                                                 |
|                                                                                                    |                                      | Select Language Select Language Select Language                              |
| Welcome to the                                                                                                    | New Adventures in Learning O         | nline Registration Site                                                      |
| To view classes: Ch<br>about the class.                                                                                         | hoose the semester from the pulldow  | n menu and click Search. Click the class title for more detailed information |
| To register for class                                                                                                    | see: Sign in using your llear Name a | nd Password If you forget your user name or password click Forget Passwor    |
| follow the instruction                                                                                                    | is.                                  |                                                                              |
| follow the instruction:<br>Face coverings                                                                                       | and social distancing are requi      | ired for all in-person classes.                                              |
| follow the instruction:<br><b>Face coverings</b><br>Search Options <b>?</b>                                                     | and social distancing are requi      | ired for all in-person classes.                                              |
| follow the instruction:<br>Face coverings of<br>Search Options @<br>Select Semester (required                                   | and social distancing are requi      | ired for all in-person classes.                                              |
| follow the instruction:<br>Face coverings<br>Search Options<br>Select Semester (required<br>-Select Semester-                   | and social distancing are requi      | ired for all in-person classes.                                              |
| follow the instruction:<br>Face coverings<br>Search Options<br>Select Semester (required<br>-Select Semester<br>Category        | and social distancing are requi      | ired for all in-person classes.                                              |
| follow the instruction:<br>Face coverings<br>Search Options<br>Select Semester (required<br>-Select Semester<br>Category<br>Any | and social distancing are requi      | ired for all in-person classes.                                              |

**4.** In the box **Enter email**, that appears, type the email address that you use for New Adventures and click **Submit**.

| New Adventures in Learning                                                                              |                                           |
|----------------------------------------------------------------------------------------------------|-------------------------------------------|
| Search Membership                                                                                       | Login New User? Start Here                |
|                                                                                                    | Select Language Powered by Google Transla |
| Recover your username or password                                                                       |                                           |
| Please enter your e-mail address below and we will send to you the password link. e.g., sample@mail.com |                                           |
| Enter your email a                                                                                      | address                                   |
| Submit Click Submit                                                                                     |                                           |

**5. Open your email account**, then open the message from New Adventures. Click on the link provided in that message. The link opens a new page with your current assigned Username and boxes to change that username and two boxes for a password that you create.

Don't forget to record your Username and password.

| Reset Password                                                                                                    |                                                                                                    |
|----------------------------------------------------------------------------------------------------|----------------------------------------------------------------------------------------------------|
| Your current username is:<br>User Name                                                                                                    |                                                                                                    |
| (If you wish to change this username, please fill the username field below b<br>then just leave the field blank.)                                                                                                    | out if you want to maintain this username                                                                                                    |
| Enter your new password below:<br>Minimum of 8 characters. Must contain an<br>uppercase, three lowercase, a digit and a non-<br>alphanumeric character (e.g. \$ @ # %). Example<br>"Abbbxx1#".<br>Username                                                                                                    | <ul> <li>8 characters</li> <li>1 upper case letter,</li> <li>3 lower case letters,</li> <li>1 number and</li> <li>1 symbol (like @, \$, &amp;, ? or #).</li> </ul> |
| New Password  Confirm Password  Confirm Password | rd                                                                                                    |
| Submit Click submit.                                                                                                    |                                                                                                    |

When you click Submit, your account is now created or updated and you will be taken directly to the registration page for New Adventures.

The registration page shows a cog symbol with your name beside in the upper right corner. This indicates you are successfully signed in.

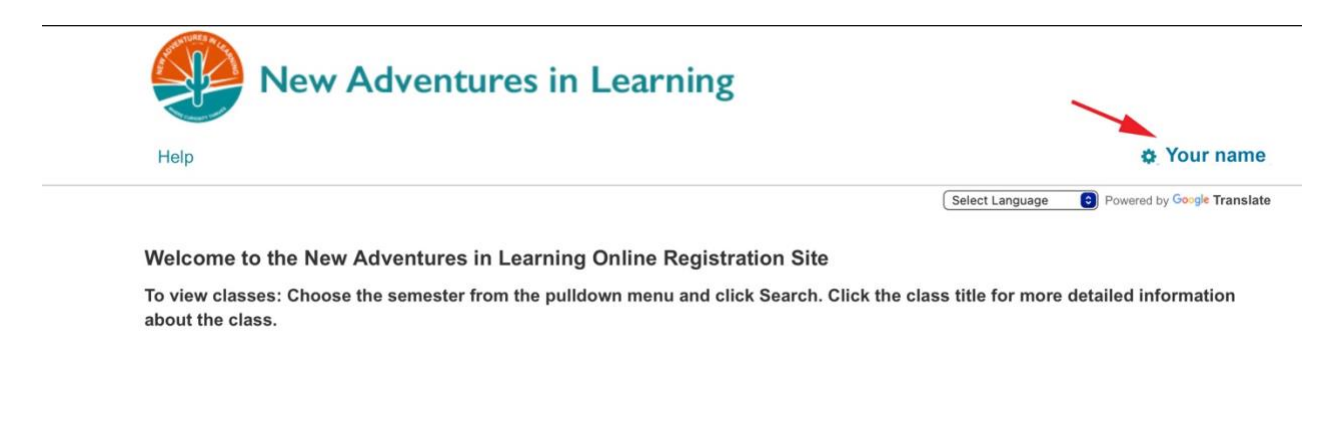

Click on your name to access your account, to change your password or to log out.

| 🎄 Your name                              |
|------------------------------------------|
| elect Language Owered by Google Translat |
|                                          |
|                                          |

The **My Account** button will take you to a page where you can change your UserName as well as update phone numbers and mailing addresses and see classes you have taken and classes you are registered in as well as details of your membership status and payments made.

The Change Password button allows you to change your password.

To change any of the information be sure to click **Save** to retain your changes. (Save button is at the bottom of the page.)

## 1. How do I know if my membership is paid?

Under the logo there is an option to select Membership. If, when you log in using your Username and Password, the Membership option disappears, you are an active member.

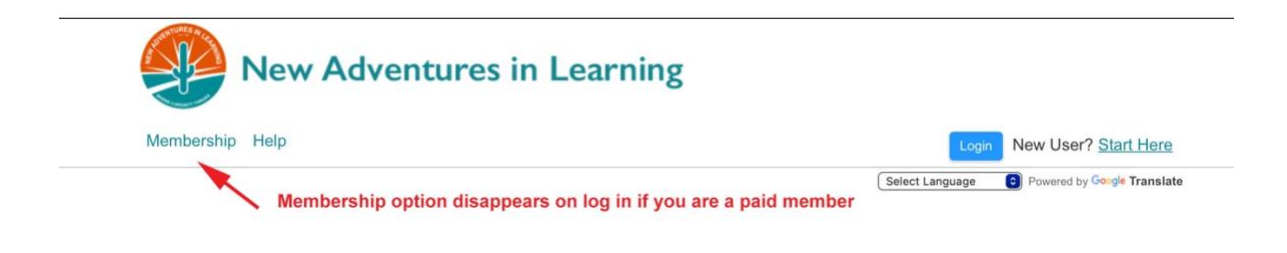

## 2. How do I change my Username or password?

When you are logged in, click Your Name next to the cog symbol in the upper right corner to access buttons for My Account and Change Password.

| New Adventures in Learning                                                                     |                                             |
|------------------------------------------------------------------------------------------------|---------------------------------------------|
| Search                                                                                         | Your name                                   |
| My account     Change<br>password     Log out       My Account     Change Password     Log Out | Select Language Powered by George Translate |
| Options appear when you click Your name                                                        | 1                                           |
| New Adventures in Learning                                                                     |                                             |

The **My Account** button will take you to a page where you can change your UserName .

The **Change Password** button allows you to change your password.

To change any of the information be sure to click **Save** to retain your changes. (Save button is at the bottom of the page.)

Clicking **Search** (top of the page under the New Adventures logo) returns to the registration page.